## 图书馆座位预约使用指南

(1) 读者通过手机下载安装超星学习通 APP,登录(绑定一卡通号) 完成后可以通过邀请码:hsxytsg,进入座位预约的应用主界面。

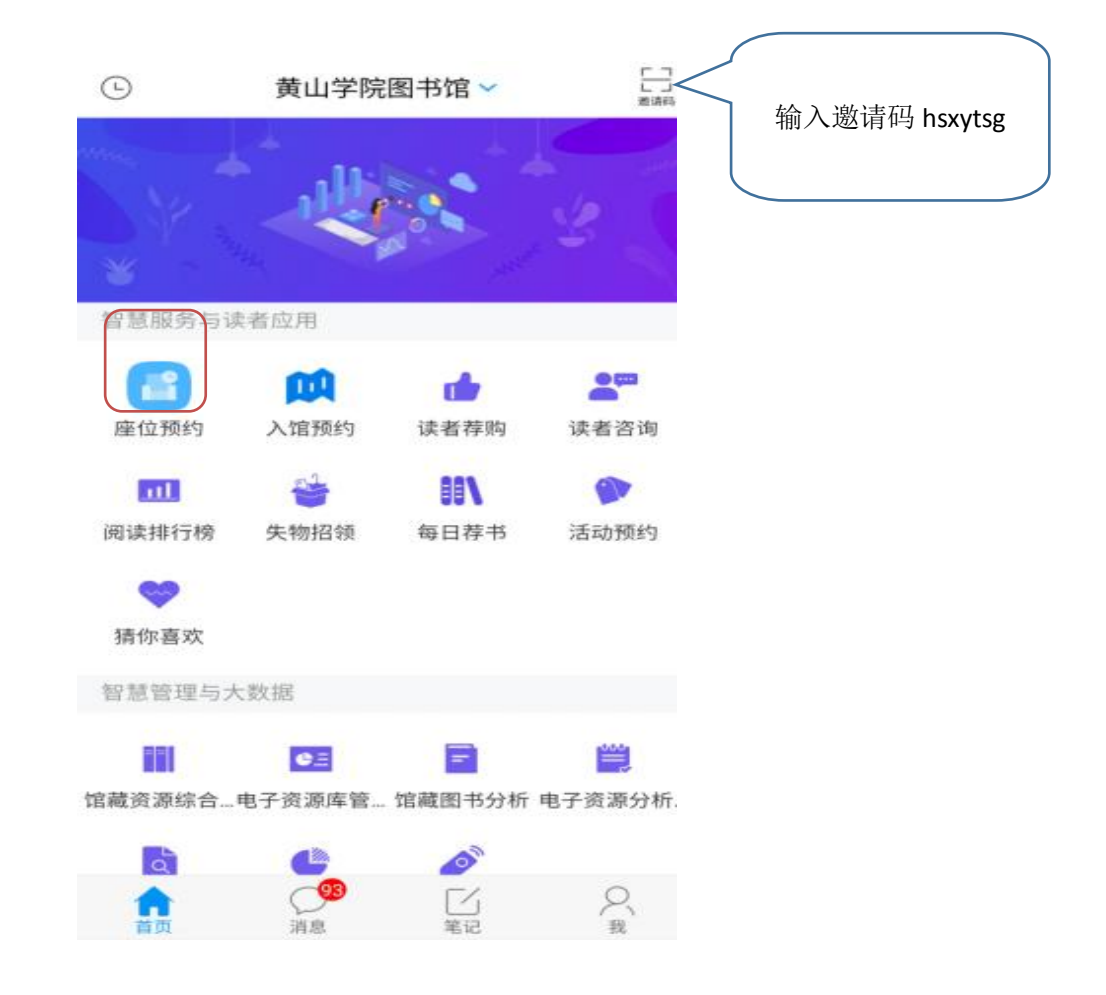

(2)读者选座可采用预约选座和快速选座两种方式,读者可预约当天开 馆时间的座位,22:00 后即可预约次日开馆时间的座位。然后进入需要 预约的空间,预约座位。

| < >    | <        |      |            |           |
|--------|----------|------|------------|-----------|
| 预约选    | 室 快速选    | 至 預约 | 门记录        | ?         |
| 当前预    | 脑的       |      |            |           |
|        |          | 无预约  | 匀          |           |
|        |          |      |            |           |
| 最近预约   |          |      |            |           |
| 001号   | 导座位      | 1    | 0:30–11:30 | 1.0小时     |
| 期刊[二   | 【楼北】     |      | (Ħ         | 次预约       |
| 0015   | 2.107.75 |      | 2.00-10.00 | 1.0/1/81  |
|        | 5/坐112   | 00   | .00-10.00  | 1.073 143 |
| 刷井111_ | - 作安耳氏 」 |      | (H)        | A THEY    |
| 181号   | 座位       | 16   | 6:00-17:00 | 1.0小时     |
| 期刊[二   | [楼北]     |      | (再         | 次预约)      |
|        |          |      |            |           |

例如:当前时间是 5 月 1 日 10:00,可预约 5 月 1 日 10:00-21:30 开馆时的座位。当前时间是 5 月 1 日 22:00 后,可预约 5 月 2 日开馆时间的座位。

(3)预约系统开放时间为每日上午 8:00-11:30,下午 14:30-21:30,各 阅览室具体开放时间请查看图书馆座位预约开放时间表。读者选取座位, 落座学习后可续约,若该座位后续时段已被他人预约,可重新预约其他 座位。

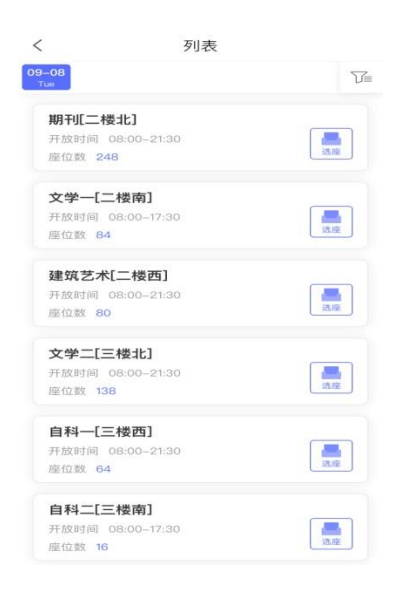

| <                               | 座位预约                              |             |             |  |  |
|---------------------------------|-----------------------------------|-------------|-------------|--|--|
| 期刊[二楼:1<br>2020-09-08<br>选择使用时间 | <b>比]</b><br>1<br>1 09:30 - 10:30 | þ           | 座位<br>001   |  |  |
| - C33 - C                       |                                   |             |             |  |  |
| 001                             |                                   |             |             |  |  |
|                                 |                                   |             |             |  |  |
|                                 |                                   |             | l (m) .     |  |  |
| 取消                              | 2020-                             | 09-08       | 提交          |  |  |
|                                 |                                   |             | 09:30-10:00 |  |  |
| 10:00-10:30                     | 10:30-11:00                       | 11:00-11:30 | 11:30-12:00 |  |  |
| 12:00-12:30                     | 12:30-13:00                       | 13:00-13:30 | 13:30-14:00 |  |  |
| 14:00-14:30                     | 14:30-15:00                       | 15:00-15:30 | 15:30-16:00 |  |  |
| 16:00-16:30                     | 16:30-17:00                       | 17:00-17:30 | 17:30-18:00 |  |  |
| 18:00-18:30                     | (18:30-19:00)                     | 19:00-19:30 | 19:30-20:00 |  |  |
| 20:00-20:30                     | 20:30-21:00                       | 21:00-21:30 |             |  |  |
| 点击选择开始和结束时间                     |                                   |             |             |  |  |
| 09:30 至 10:                     | 30 共1小时                           | 应           | 至位编号 001    |  |  |

(4)预约座位保留时长为 20 分钟。成功预约座位的读者在预约时间开 始后 20 分钟内到图书馆所预约座位上扫码签到。签到完成后,系统自动 将座位状态从"待履约"改为"学习中"。

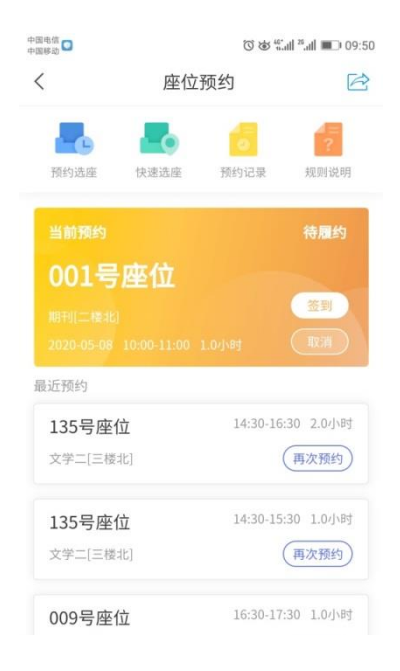

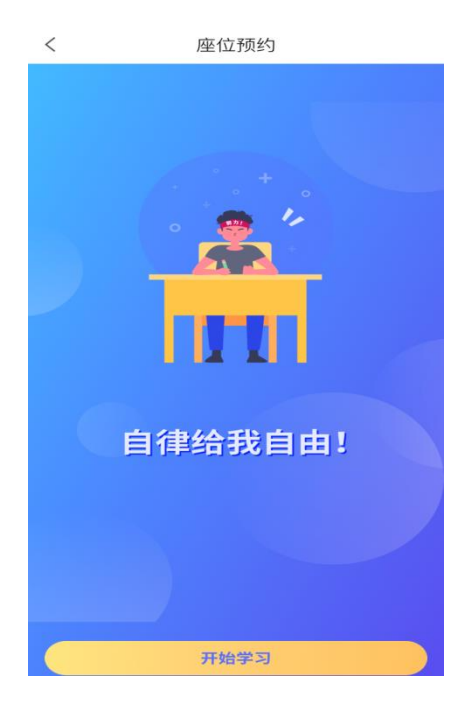

| <                             | 座位预约                                        |        |  |  |  |
|-------------------------------|---------------------------------------------|--------|--|--|--|
| 期刊』                           |                                             | 086 座位 |  |  |  |
|                               | 学习中…<br><sup>当前预约时段</sup> 09:30-10:         | 30     |  |  |  |
| 01:07:59<br><sup>学习剩余时长</sup> |                                             |        |  |  |  |
| 若您需<br>若您已<br>若您还             | 暂时离开,请选择暂离<br>使用完毕座位,请选择退座<br>需继续使用座位,请选择续约 |        |  |  |  |
| 续                             | 约                                           | 退座     |  |  |  |
|                               | 我知道了                                        |        |  |  |  |

(5)座位暂离时长为 20 分钟。读者学习过程中可临时离开座位,读者 暂离期间座位保留,其他读者不可预约。读者暂离座位需扫码或进入座 位预约系统选择"暂离"座位,暂离后系统自动将座位状态从"学习中" 改为"暂离中",开始 20 分钟倒计时。读者需在 20 分钟内回到座位, 并扫码签到落座。

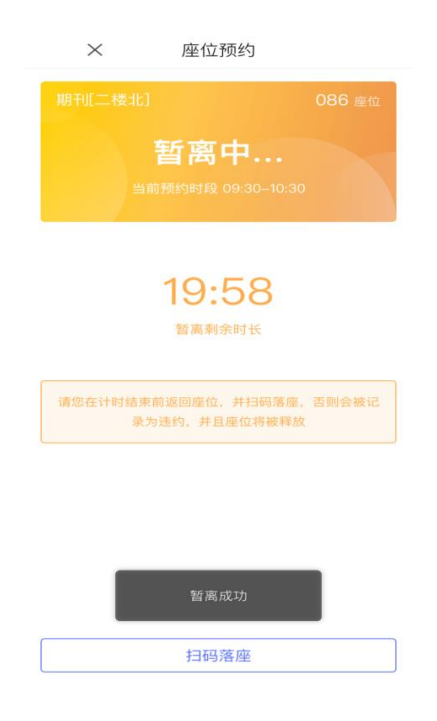

(6)成功预约座位(或暂离座位)的读者未在预约(或暂离)时间开始 后 20 分钟内扫码签到,将被记为"违约"1次,同时预约(或暂离)座 位将释放给其他读者选用。

(7)若"违约"满2次后,将暂停本周的预约功能;下周可开始继续预约,同时"违约"计次归零。

(8)读者如遇紧急事务无法正常履约,可在预约座位预约开始时间之前 登陆预约系统取消预约。

## < × -0 6 ? 预约选座 快速选座 预约记录 规则说明 001号座位 签到 最近预约 10:30-11:30 1.0小时 001号座位 再次预约 期刊[二楼北] 09:00-10:00 1.0小时 001号座位 再次预约) 期刊[二楼北] 16:00-17:00 1.0小时 181号座位 再次预约 期刊[二楼北]

## < ×

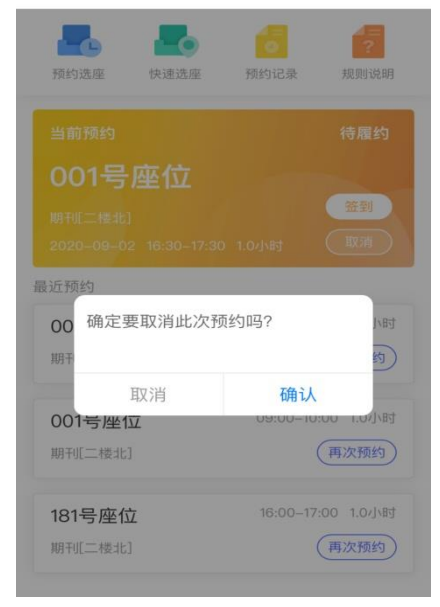